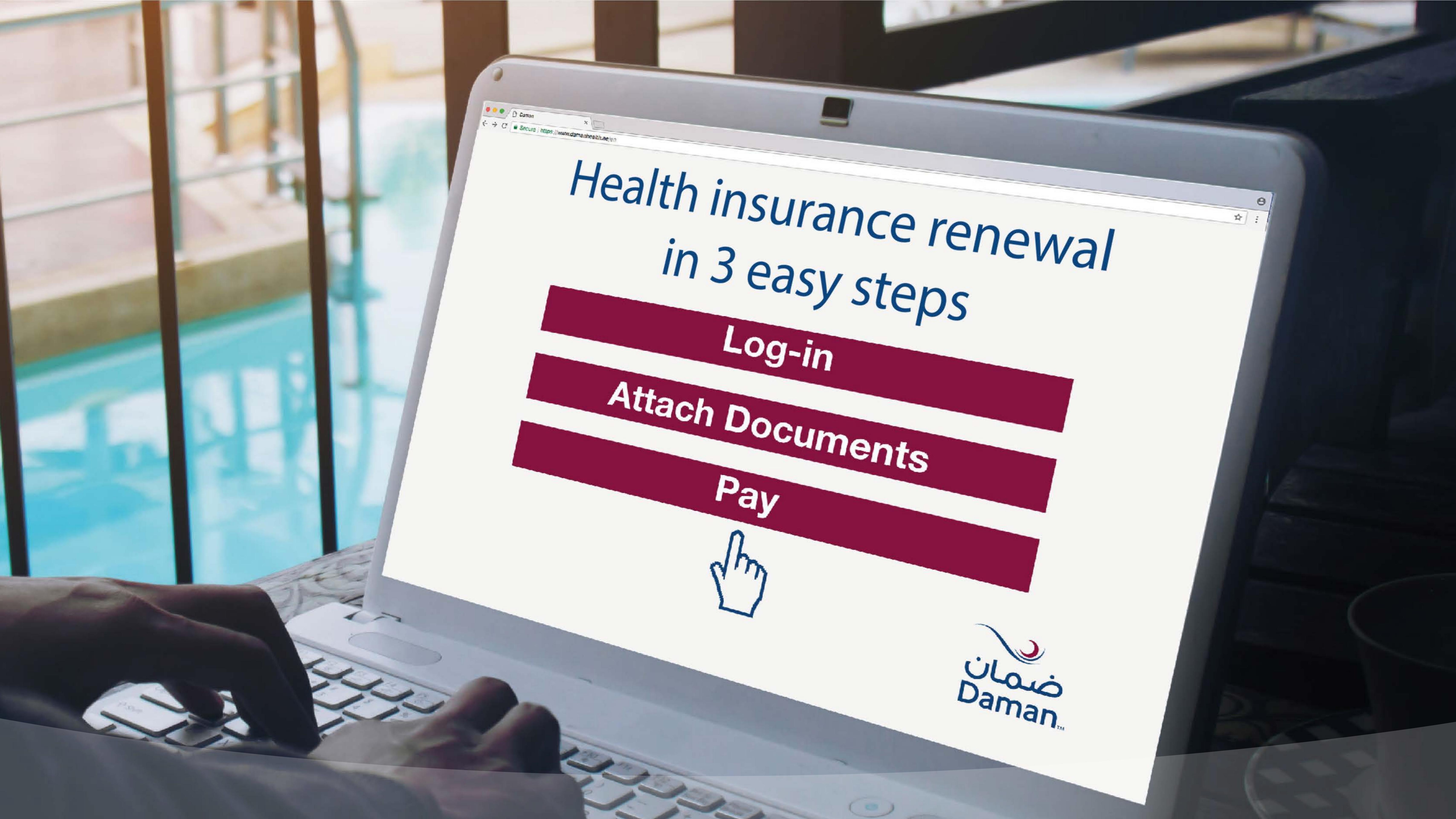

# To renew an individual basic policy, the sponsor/policy holder must have the relevant MyDaman account.

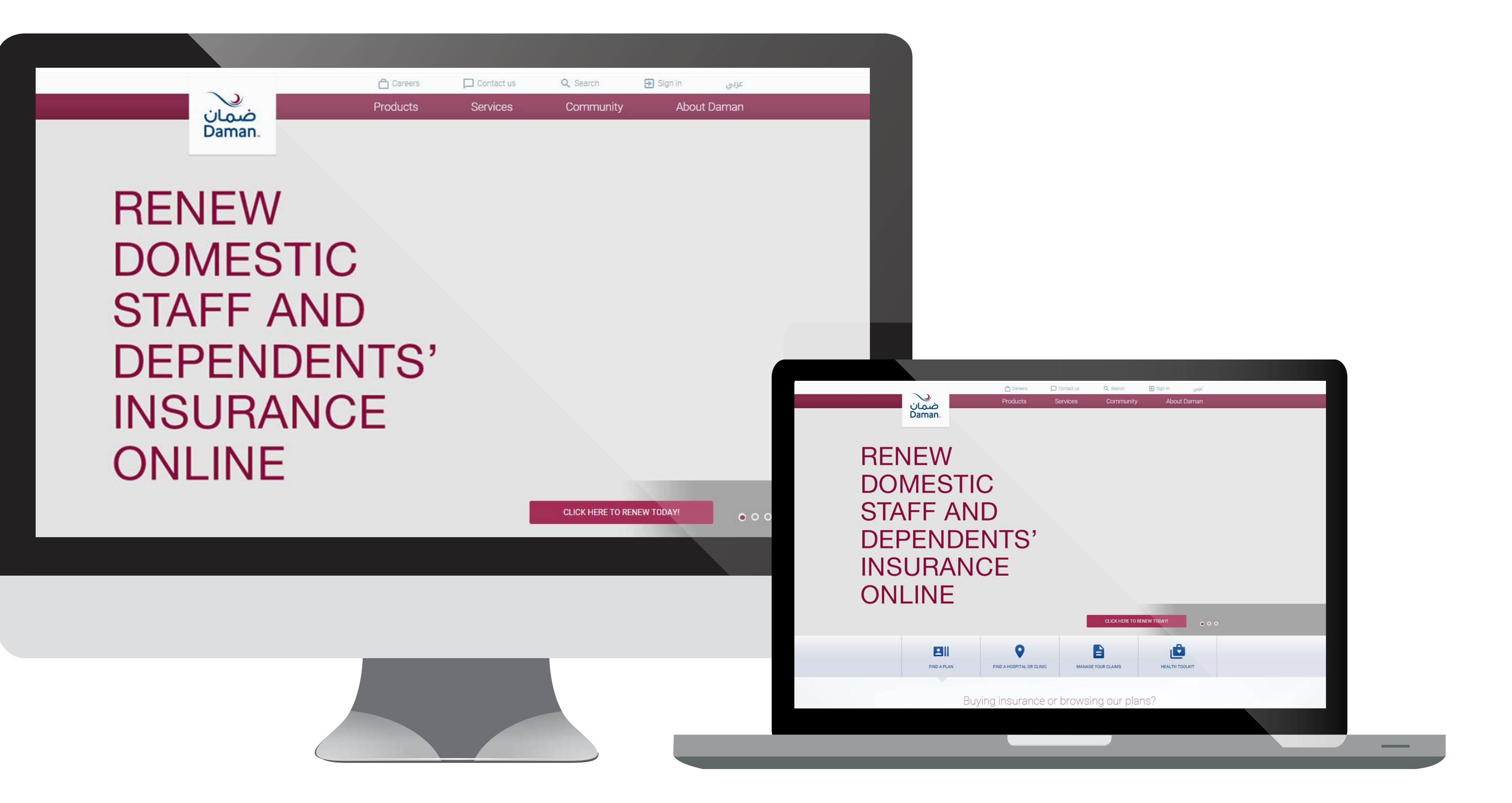

# If you are not registered in MyDaman as a sponsor/policy holder, please follow these easy steps:

# **Registering as a policy holder**

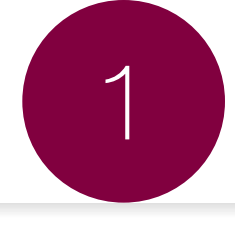

# Step 1

Visit www.damanhealth.ae,

select the **SIGN IN** menu and click

REGISTER NOW ON

# Step 2

Select

REGISTER AS POLICY HOLDER OR SPONSOR

# Step 3

Complete the registration process.

# **Registering as a policy holder**

Registration

Details entry

Confirmation

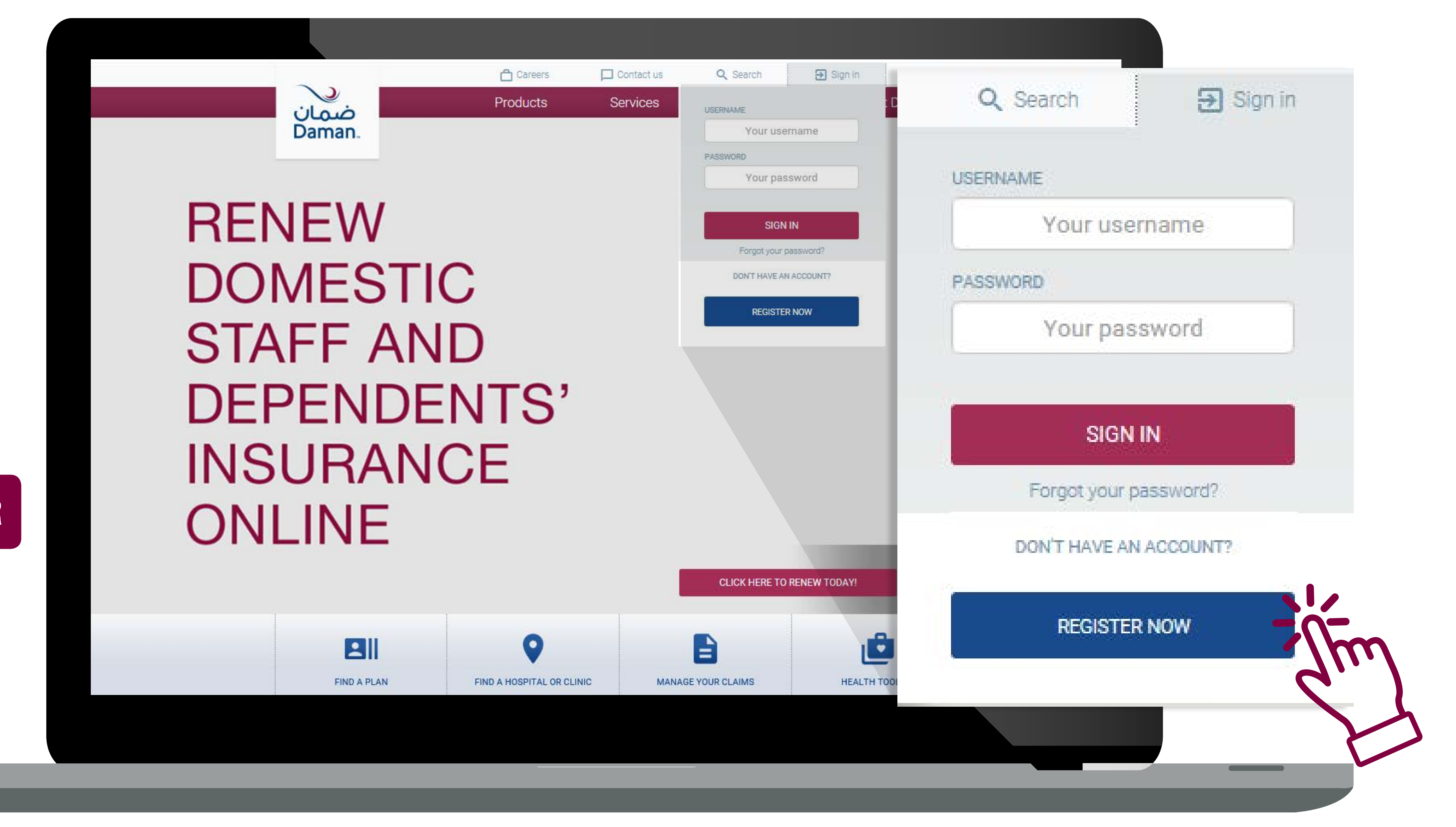

You have two options to register - by policy number or by mobile number. Fill in the fields and click "Continue":

|                                                                           | Careers                                            | Contact Us     | Q Search                                          | ∋ Sign in                                                                                                    | ربي             |
|---------------------------------------------------------------------------|----------------------------------------------------|----------------|---------------------------------------------------|----------------------------------------------------------------------------------------------------|-----------------|
| صمان Daman                                                                | Products                                           | Services       | Communit                                          | y About Dar                                                                                                   | mai             |
| ser Registration o Register, please enter your details and click continue | 58                                                 |                |                                                   |                                                                                                    |                 |
| ccount Setup : Policy Holder/Sponsor                                      |                                                    | Back to Regist | ration Home                                       |                                                                                                    |                 |
| Account Details Account Setup                                             |                                                    |                | Help for Regis                                    | emirates مراة الإمراك لعربة لمتحا                                                                             |                 |
| Register with policy number (Preferred)     Register                      | er with mobile number                              | ( *Manc        | datory Fields) Name : Ca                          | يطانة هرية (لم الهرية )<br>122-1224-122665-1<br>آلامر : لمر مال (ملك)<br>d Holder's Name                      |                 |
| Sponsor's Emirates ID *                                                   | (E.g., 971501234567)<br>(E.g., 784-2020-1234566-1) |                | Nationality                                       | r:Card Holder's Natioality                                                                                    |                 |
| Continue                                                                  |                                                    |                | Sponsor's<br>the sponso<br>Mobile Nu<br>number wi | Emirates ID: This should be the number's Emirates ID.<br>mber: This should be a valid registered<br>th Daman. | er fro<br>d pho |
|                                                                           |                                                    |                |                                                   |                                                                                                    |                 |
| User Registra                                                             | tion                                               | ABOUT DAMAN    | TOOLS                                             | SUDDODT                                                                                                    |                 |
|                                                                           |                                                    |                |                                                   |                                                                                                    |                 |
| To Register, pleas                                                        | e enter your                                       | details and    | click contii                                      | nue                                                                                                    |                 |
| Account Setup :                                                           | Poli                                               | cy Holder/Sp   | onsor                                             |                                                                                                    |                 |
| Account Det                                                               | ails                                               | Account Set    | up                                                |                                                                                                    |                 |
| Individual                                                                | G Group                                            |                |                                                   |                                                                                                    |                 |
| C Register w                                                              | ith policy pur                                     | nher (Proform  | d) 🦱 Rec                                          | uster with mo                                                                                                 | ab              |
| Contegrater w                                                             | in policy ha                                       | noor (nietene  |                                                   | notor with the                                                                                                | 2               |
| Mobile Numbe                                                              | r *                                                |                |                                                   |                                                                                                    | (               |
| and the second second second                                              |                                                    | `              |                                                   |                                                                                                    | 2               |
| Sponsor's Emi                                                             | rates ID *                                         |                |                                                   |                                                                                                    | ļ¢              |
|                                                                           |                                                    |                |                                                   |                                                                                                    |                 |
| Co                                                                        | ntinue                                             |                |                                                   |                                                                                                    |                 |
| 1                                                                         |                                                    |                |                                                   |                                                                                                    |                 |

# **Registering as a policy holder**

Registration

**Details entry** 

Confirmation

### Enter the details requested on the registration form, check the Terms and Conditions box, and then click on "Register"

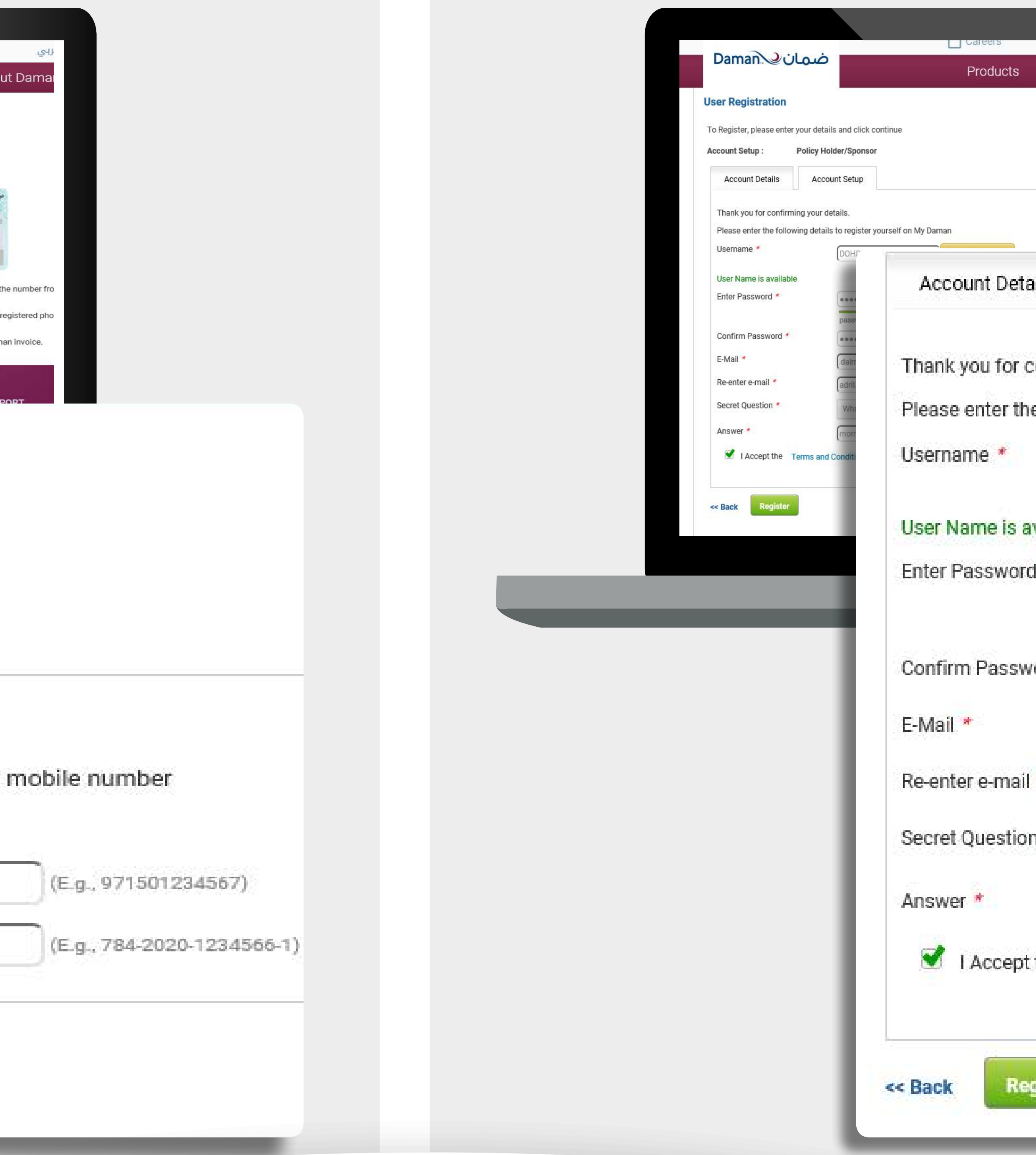

|              |                                   | C Search E                                       | عربي ۱۱۱۱ود 💌                                                                                                    |                                                                                 |
|--------------|-----------------------------------|--------------------------------------------------|----------------------------------------------------------------------------------------------------|---------------------------------------------------------------------------------|
| cts          | Services                          | Community                                        | About Daman                                                                                                    |                                                                                 |
|              | Back to Registrati                | on Home                                          |                                                                                                    |                                                                                 |
| -            | ( *Mandator                       | Villed Arab Emirates<br>Identity Card<br>123-124 | نرلة الإمارات العربية استحدا<br>بطالة عربة<br>بالالعربة / المرابع / المرابع / المرابع / المرابع / المرابع / المرابع / المرابع / المرابع / المرابع / المرابع / |                                                                                 |
| etail        | s Acc                             | ount Setup                                       |                                                                                                    |                                                                                 |
| or co<br>the | nfirming your (<br>following deta | details.<br>ils to register yo                   | ourself on My Dama                                                                                                    | an                                                                              |
|              |                                   | DOHDEMO                                          |                                                                                                    | Check availability                                                              |
| s ava        | ailable                           |                                                  |                                                                                                    |                                                                                 |
| ord          | *                                 |                                                  |                                                                                                    | Passwords must be at least 9 character<br>uppercase character, one lowercase cl |
|              |                                   | password st                                      | rength : sufficient                                                                                                    | apecial character (except or, w, , / and                                        |
| swo          | rd *                              |                                                  | 000                                                                                                    |                                                                                 |
|              |                                   | (.dalmeida@                                      | damanhealth.ae                                                                                                    |                                                                                 |
| nail *       |                                   | adril.dalme                                      | ida@damanhealth.                                                                                                    | а                                                                               |
| tion         | *                                 | What is yo                                       | ur mother's maide                                                                                                    | n name ?                                                                        |
|              |                                   | mom                                              |                                                                                                    |                                                                                 |
| ept ti       | ne Terms and                      | d Conditions                                     |                                                                                                    |                                                                                 |
| Regi         | ster                              |                                                  |                                                                                                    |                                                                                 |

# Thank you for completing your registration. To renew your policy(s), please continue.

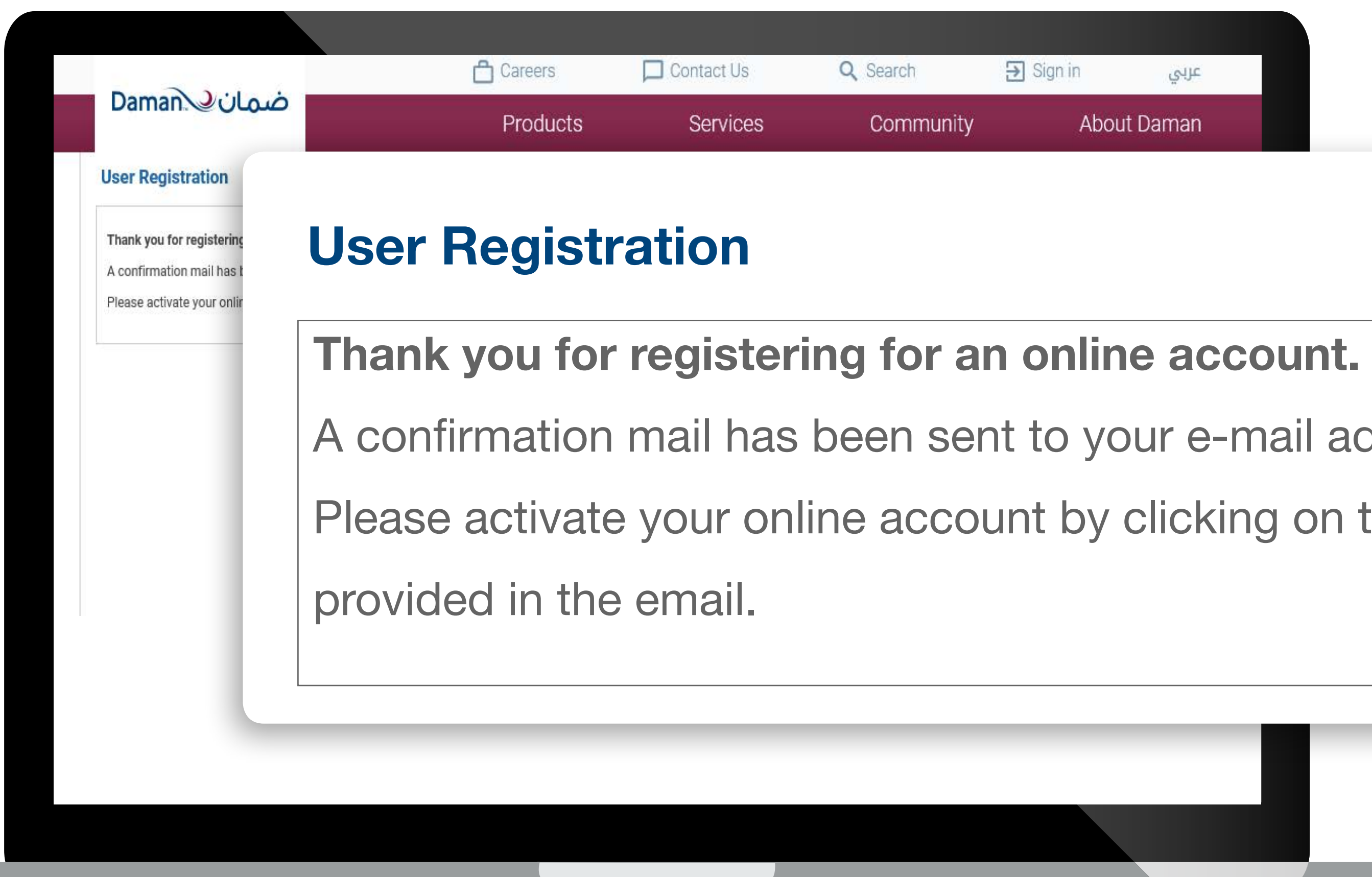

# **Registering as a policy holder**

Registration

Details entry

Confirmation

| Community       | ۵bou      | it Daman |
|-----------------|-----------|----------|
| <b>)</b> Search | ➔ Sign in | عربي     |

- A confirmation mail has been sent to your e-mail address.
- Please activate your online account by clicking on the link

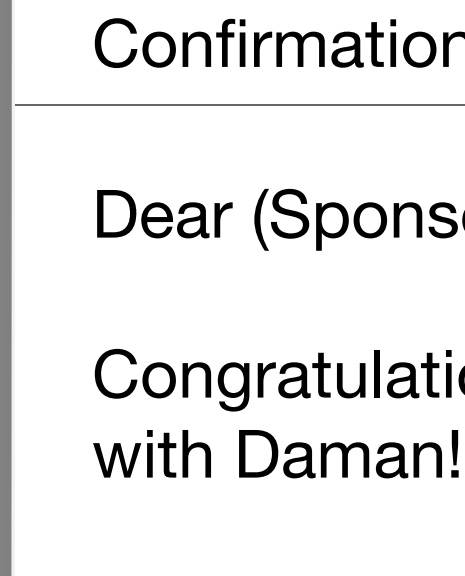

To activate your Daman account, please <u>click here</u>.

Here's your log-in information: Reference number:\*\*\*\*\*\*\* Username:\*\*\*\*\*\*

### customerinfo@damanhealth.ae

Cc Bcc

\_ x<sup>k</sup> ×

Confirmation mailer

Dear (Sponsor Name)

Congratulations! You have successfully signed up

If you have any questions, kindly contact us on our toll free number 800 432626

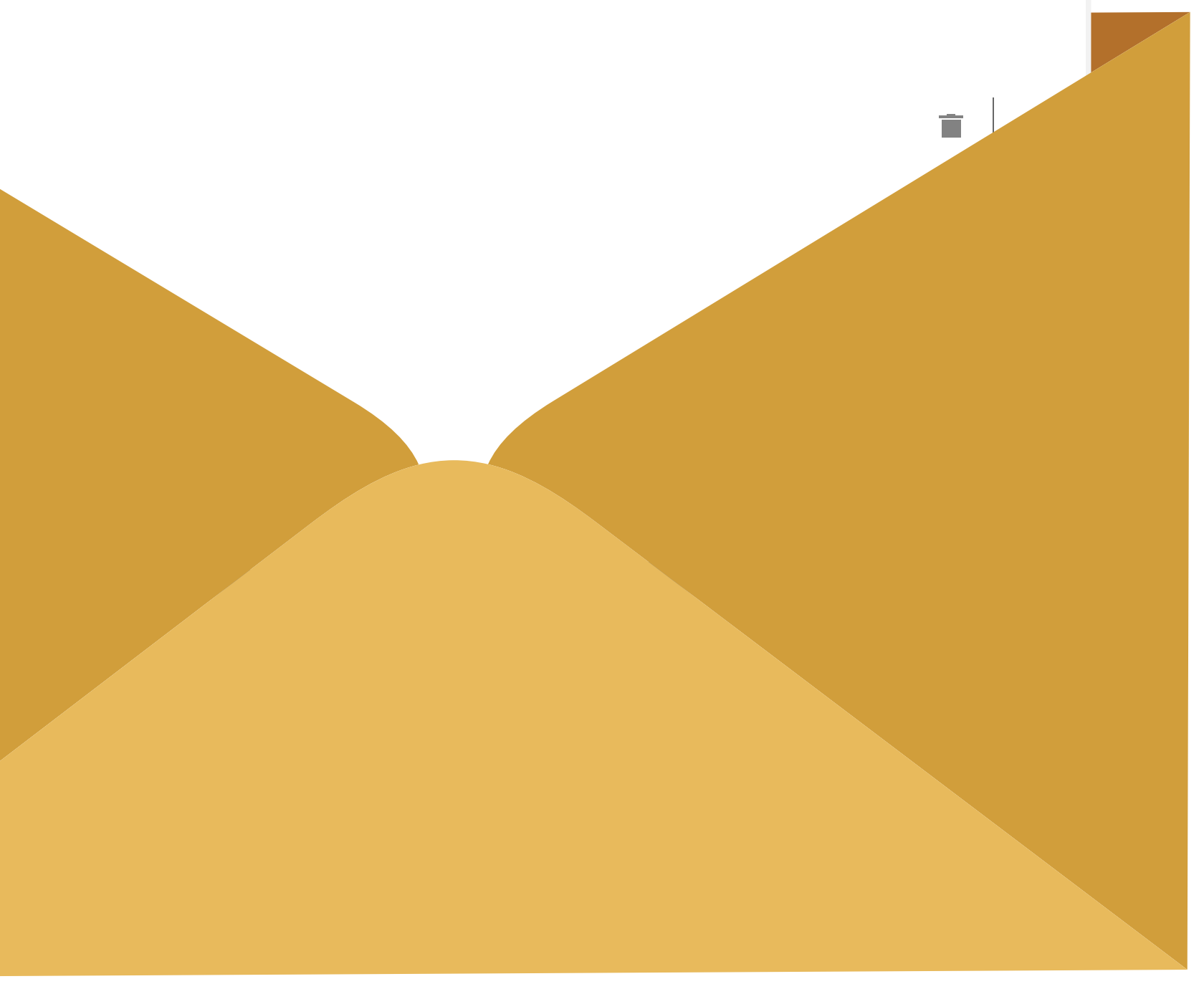

# Step 1

### Visit www.damanhealth.ae, and select the **SIGN IN** menu

### Step 2 Enter your username and password SIGN IN and click on

# Step 3

Start your online renewal process

# If you are a registered as a policy holder

VAT payment

Policy renewal

Uploading and payment

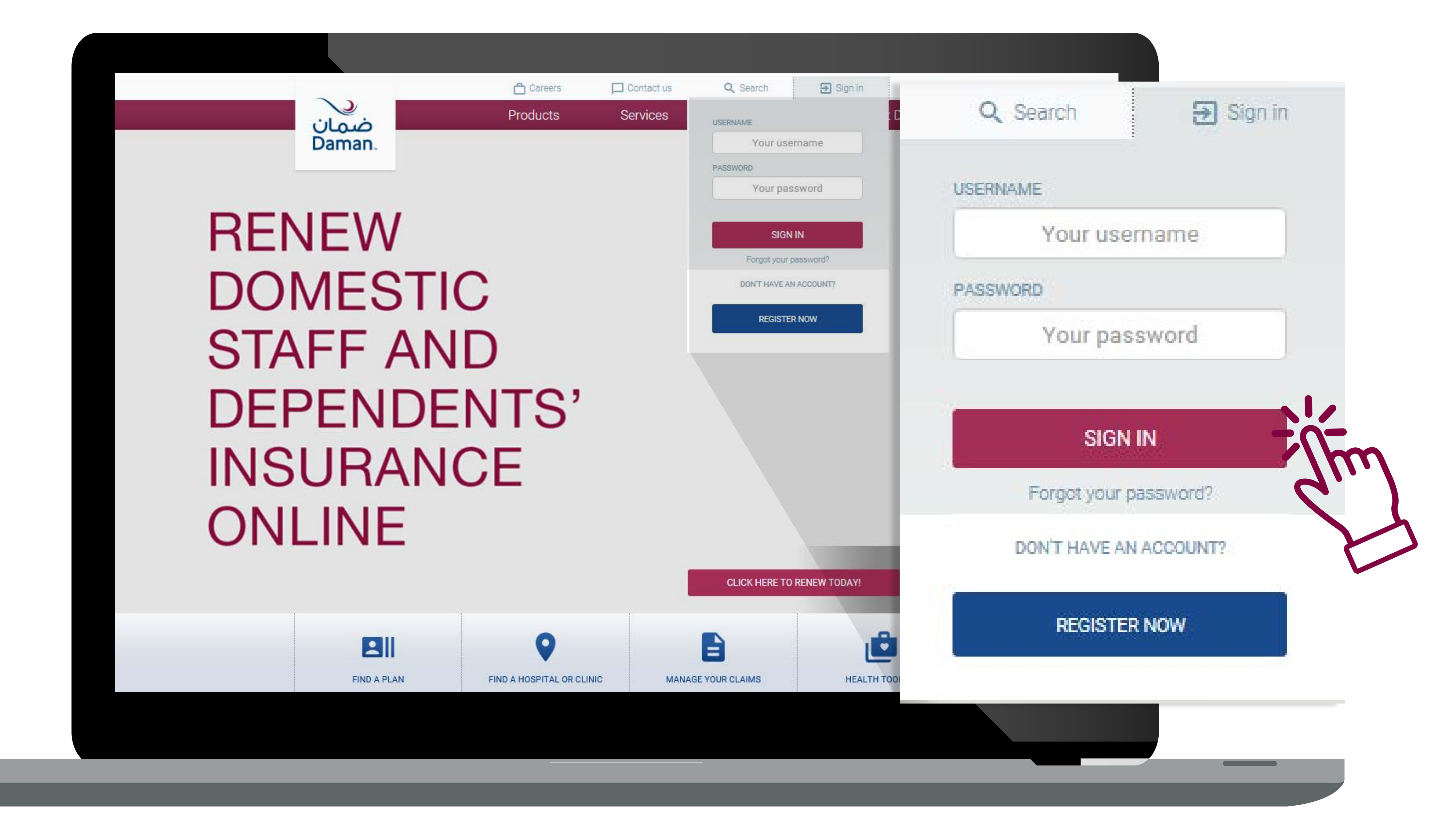

Sign in

# Once signed in, you ⊢ will be shown a list of policies and the VAT outstanding for each one.

To continue to payment, please check the Terms and Conditions box:

PRODUCTS

Field a Plan

### If you are a registered as a policy holder

### Uploading and payment VAT payment Policy renewal Contact Us Carpers Q: Search 🚟 Menu 1005 ضمان 🔾 Daman About Daman Products Services Community Receival Cart 🍗 🚳 Welcome FARHAN EID FARAN Abu Dhabi Basic Plan Policy Holder Name Eminates ID : Nationality: UAE NATIONAL (UAE) FARHAN EID FARAN 784192094208524 BENEFITS E RENEWAL DOCUMENT CHECK LIST AED 140.79 9 OUT STANDING VAT DUE LIST OF POLICIES

### Dear FARHAN EID FARAN

5.No.

4

As mandated by the UAE Government, you are required to pay VAT towards your previous policy. Kindly complete you VAT payment to proceed with the renewal process

| Plan<br>Type            | Policy<br>Number | Card<br>Number | Name                         | Nationality                 | Effective<br>Date | Expiry<br>Date | Invoice<br>Number | VAT<br>Amount |
|-------------------------|------------------|----------------|------------------------------|-----------------------------|-------------------|----------------|-------------------|---------------|
| Abu Dhabi<br>Basic Plan | 7387471          | 7528942        | ZERITU ZENERE<br>GUTEMA      | Ethiopian<br>(Ethiopia)     | 24/03/2017        | 24/03/2018     | 6195788           | 6.74          |
| Abu Dhabi<br>Basic Plan | 8148177          | 630186         | MOHAMMED KABIR<br>TAHER      | Bangladeshi<br>(Bangladesh) | 26/12/2017        | 26/12/2018     | 6162065           | 29.51         |
| Abu Dhabi<br>Basic Plan | 8148105          | 2935501        | MOHAMMED SOHEL<br>SALEHAHMED | Bangladeshi<br>(Bangladesh) | 23/12/2017        | 23/12/2018     | 6267459           | 29.26         |
| Abu Dhabi<br>Basic Plan | 7997546          | 8834841        | GENET ABERE ABUSE            | Ethiopian<br>(Ethiopia)     | 12/10/2017        | 12/10/2018     | 6391401           | 22.34         |
| Abu Dhabi<br>Basic Plan | 8049329          | 8885949        | ASIYA SEID YIBRIE            | Ethiopian<br>(Ethiopia)     | 08/11/2017        | 08/11/2018     | 6420229           | 25.56         |
| Abu Dhabi<br>Basic Plan | 8117203          | 3704261        | MOHAMMAD REZAUL<br>KARIM     | Bangladeshi<br>(Bangladesh) | 18/11/2017        | 18/11/2018     | 6296138           | 26.38         |

ABOUT DAMAN

Destroyer.

Our Values

The board

Management

Meeting 000

Grand Total in AED 140.79

Lagree to the Payment Terms and Conditions

SERVICES

Largest Network:

impustive Solutions

Cashiess Experience

Prover Silver, Saire

Employee Solutions

Hoatth Budget Management

COMMUNITY

Duman Super 11

Burnan Art Editions

Activity for by Damare

Durnan Spend Auderry

Daman Future Champions

Provider Search **Ensistes O Update** Get A Quete Feedback BOT Service ernisem Calculate

### SUPPORT

HEATH DROOM THE How to guiden GROSSAY **Frequently Asked Questions** CANTER Contact Us

TOOLS

**Pay Now** 

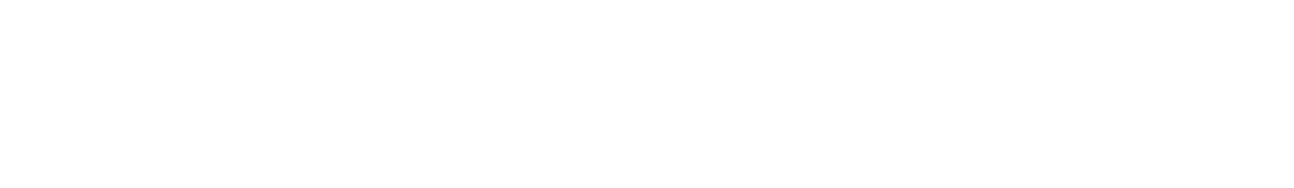

# To pay, click "Pay Now"

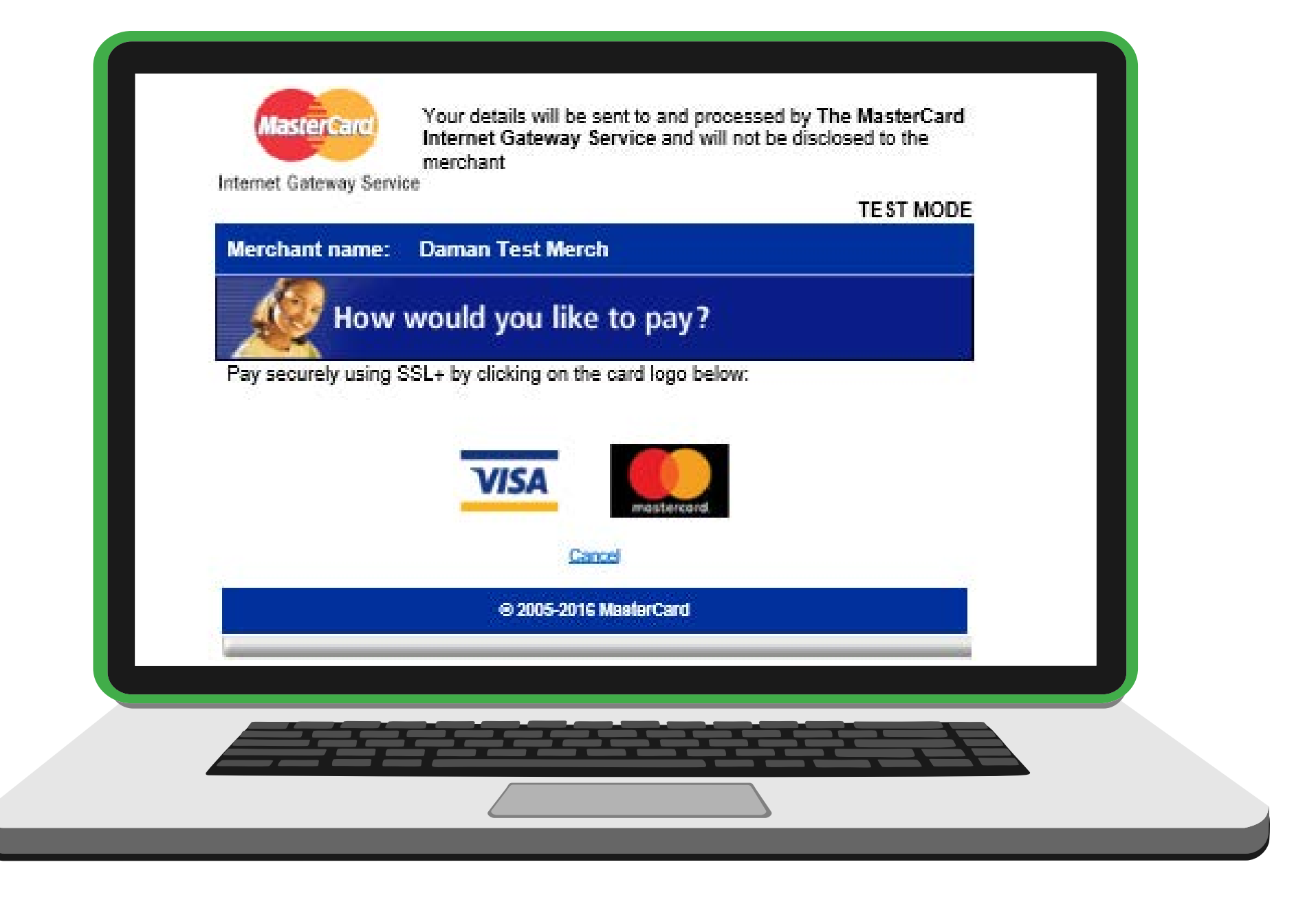

Sign in

# Select the policies ⊢ to renew by clicking on "Add To Cart" for each one.

Added to the Cart Add To Cart

PRODUCTS.

Find a Plan

### If you are a registered as a policy holder

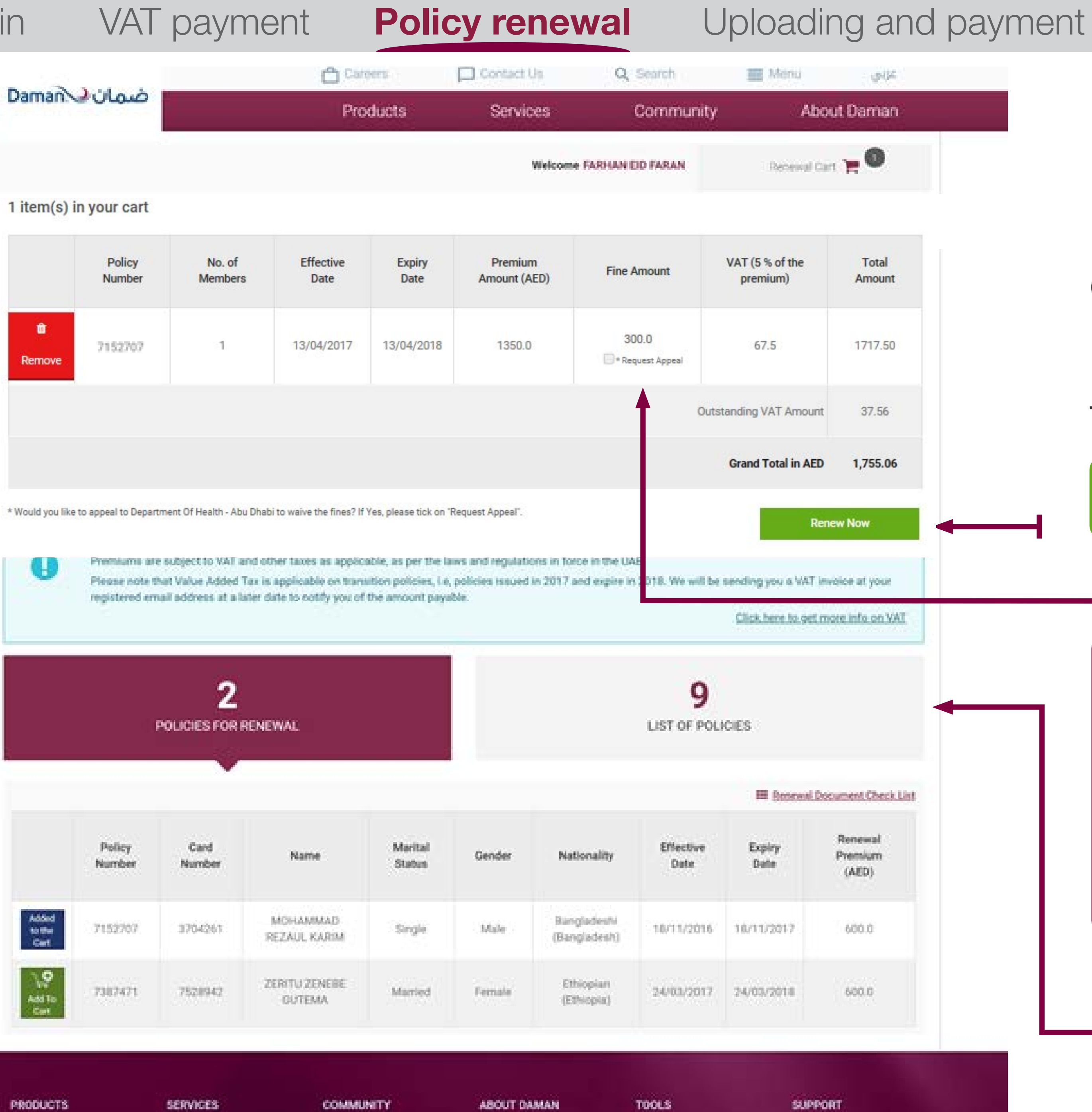

Largest Network provider Solutions Health Budget Manageme Cambinsa Experience Provintive Care Employee Solutions International Services Business solutions

Activity for by Daman Damin Spord Academ Daman Future Champion Doman Super VI Daman Art Editions

Overview Maret our DED Our Values The boost Management Provider Security Cristians (CLD) Cet A Guerre Freedback. Set Service Premium Calculate Branch Locator New Provider 1998 **Download** Forms Contribut the App Report Abuse International Coverage

Health programs NOW IS GADES Stonage. Prequently Asked Question Caleborn CONTACT UN Coverage information. Phanthacevical benefit Ellips for provident.

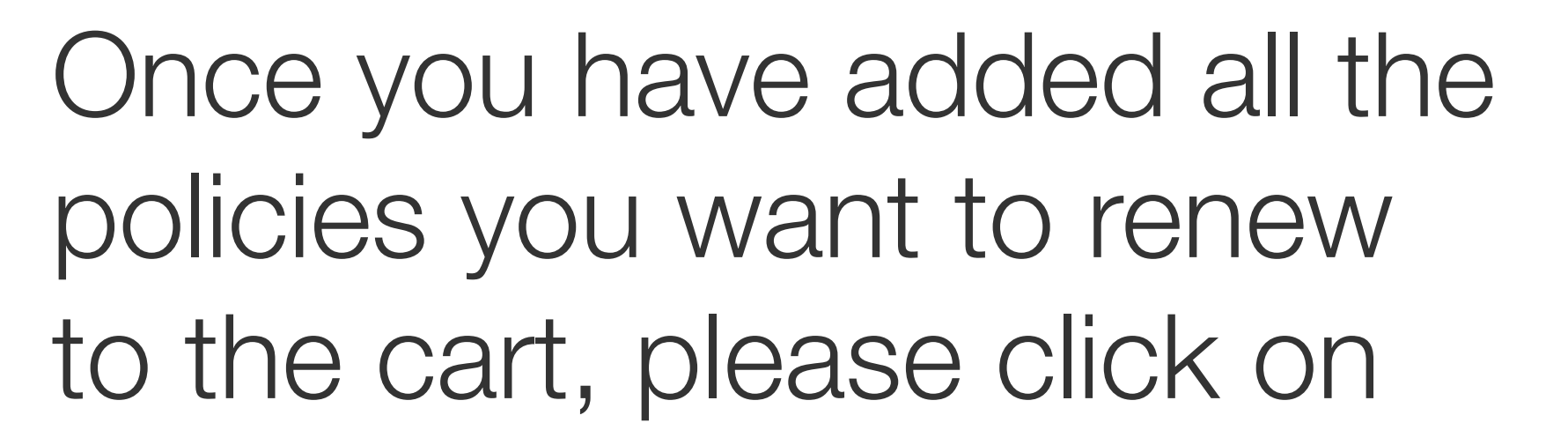

"Renew Now"

You can appeal to waive your fines with a click in below the the boy fine amount.

To view all policies, including ones not up for renewal, you may use the "List of policies" tab

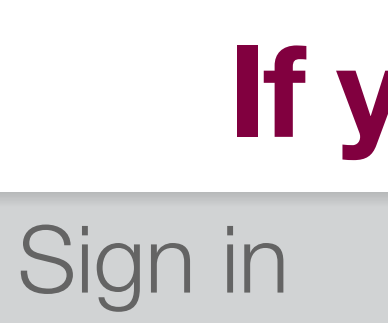

### Please review details for accuracy before proceeding with renewal

# **Sponsor information**

Once you have uploaded the documents required, please click:

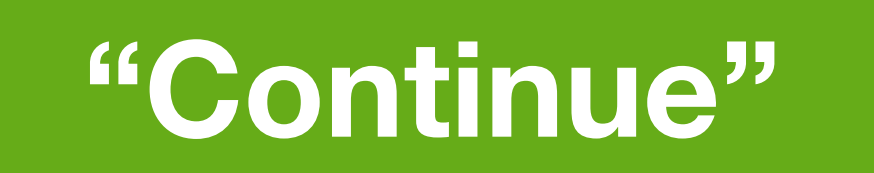

# If you are a registered as a policy holder

VAT payment

Policy renewal

**Uploading and payment** 

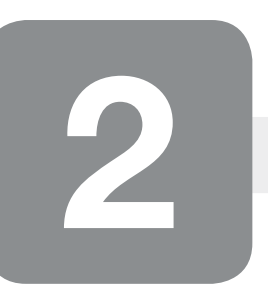

# **Member information**

On this screen, update member details as needed, then click:

"Continue"

You may click on

"Save and exit"

if you

wish to continue later

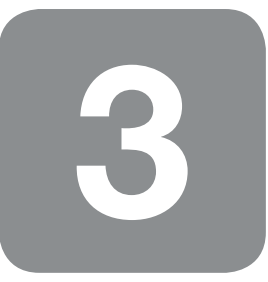

# **Review and pay**

# Review the details one last time and check the box:

# Click "Pay Online" to continue.

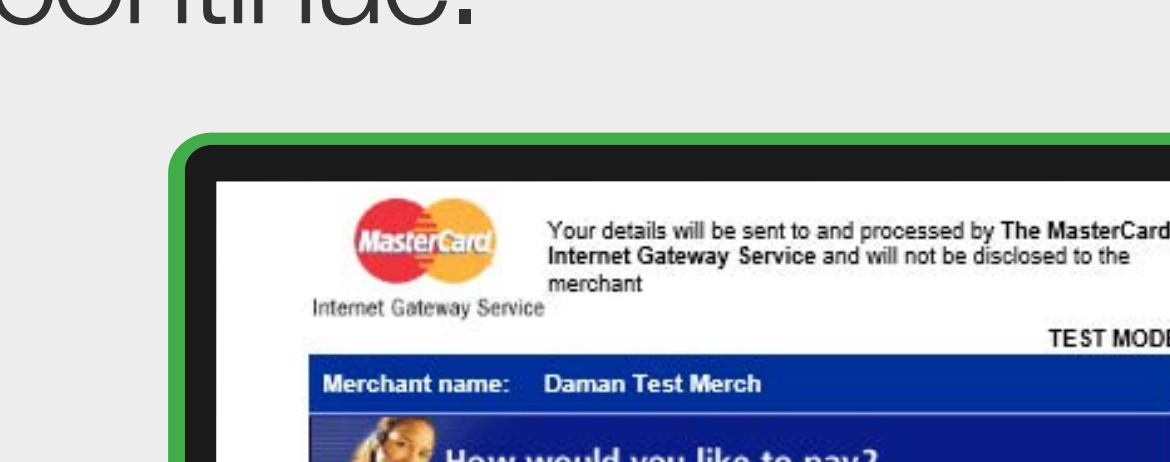

Internet Gateway Service and will not be disclosed to th TEST MODE low would you like to pay

⊕ 2005-2016 MasterCard

# **Congratulations! Your renewal is being processed!**

| Daman نام                                                             |                                                |                                              |                                                                                                    |                                           |
|-----------------------------------------------------------------------|------------------------------------------------|----------------------------------------------|----------------------------------------------------------------------------------------------------|-------------------------------------------|
|                                                                       | Products                                       | Services                                     | Community                                                                                                    | About Daman                               |
|                                                                       |                                                |                                              |                                                                                                    | Logged in as FARHAN EID FAR               |
| ongratulations!                                                       |                                                |                                              |                                                                                                    | 📑 Prir                                    |
| Your transaction was successful and your refere                       | ence number is RNIN18031400002                 |                                              |                                                                                                    |                                           |
| If you have an                                                        | ulational                                      |                                              |                                                                                                    |                                           |
| Congrau                                                               | ulations                                       |                                              |                                                                                                    |                                           |
|                                                                       |                                                |                                              |                                                                                                    |                                           |
| Vour trar                                                             | esaction was succe                             | essful and your                              | reference numb                                                                                               | er is RNIN180314                          |
|                                                                       | 人名英格兰斯 法法律的 医结核 化化合物 网络拉拉拉 医白色的 医白色的 医白色的 医白色的 | SUDIUI UITU you.                             | Toronoo nama                                                                                                 | GI 10 I I I I I I I I I I I I I I I I I I |
| Tour trai                                                             |                                                |                                              |                                                                                                    |                                           |
| We are p                                                              | processing your pol                            | licy and we will                             | contact you with                                                                                             | vin 2 working dav                         |
| We are p                                                              | processing your pol                            | licy and we will                             | contact you with                                                                                             | nin 2 working day                         |
| We are p                                                              | processing your pol                            | licy and <b>we will</b><br>lease call 800 4  | <b>contact you with</b> 32626.                                                                               | nin 2 working day                         |
| We are p<br>If you ha                                                 | processing your pol                            | licy and <b>we will</b><br>blease call 800 4 | <b>contact you with</b><br>32626.                                                                            | nin 2 working day                         |
| We are p<br>If you ha                                                 | processing your pol                            | licy and <b>we will</b><br>blease call 800 4 | <b>contact you witł</b><br>32626.                                                                            | nin 2 working day                         |
| We are p<br>If you ha                                                 | processing your pol                            | licy and <b>we will</b><br>blease call 800 4 | <b>contact you with</b><br>32626.                                                                            | nin 2 working day                         |
| We are p<br>If you ha                                                 | processing your pol                            | licy and <b>we will</b><br>blease call 800 4 | <b>contact you with</b><br>32626.                                                                            | nin 2 working day                         |
| PRODUCTS<br>Find a Plan                                               | processing your pol                            | licy and <b>we will</b><br>blease call 800 4 | <b>contact you with</b><br>32626.                                                                            | nin 2 working day                         |
| PRODUCTS<br>Find a Plan                                               | processing your pol                            | licy and <b>we will</b>                      | <b>contact you with</b><br>32626.                                                                            | nin 2 working day                         |
| PRODUCTS<br>Find a Plan                                               | processing your pol                            | licy and <b>we will</b>                      | <b>contact you with</b><br>32626.                                                                            | nin 2 working day                         |
| PRODUCTS<br>Find a Plan                                               | olutions                                       | licy and <b>we will</b>                      | contact you with<br>32626.<br>Premium Calculator<br>Branch Locator                                           | nin 2 working day                         |
| PRODUCTS<br>Find a Plan<br>Employee Se<br>Internationa<br>Business so | olutions<br>I Services<br>Jutions              | licy and <b>we will</b>                      | Contact you with<br>32626.<br>Premium Calculator<br>Branch Locator<br>New Provider Profile<br>Download Forms | nin 2 working day                         |

ou once the application is processed and the policy is activated.

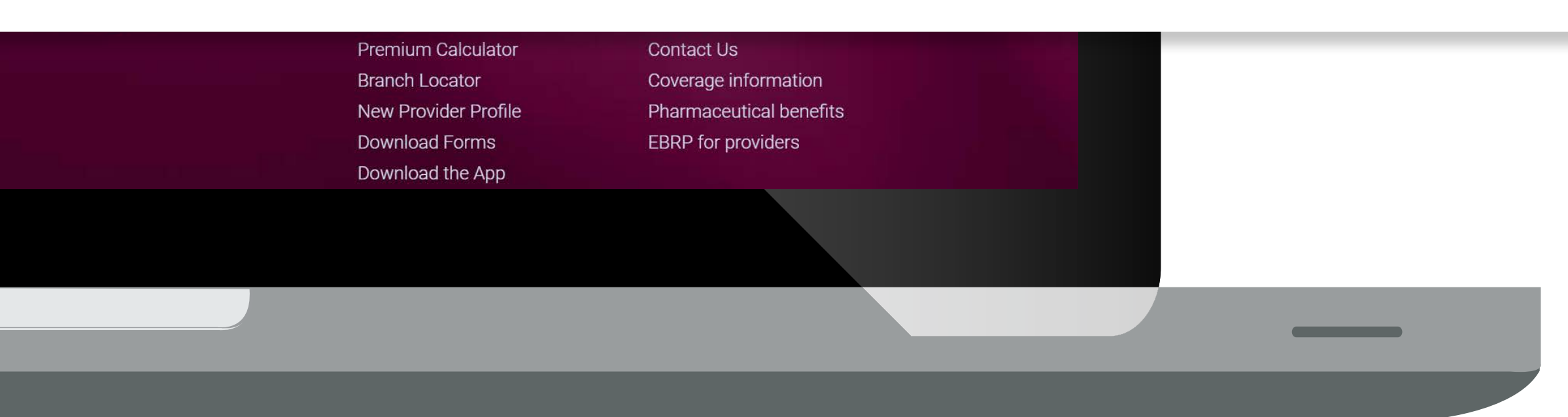

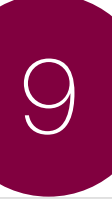

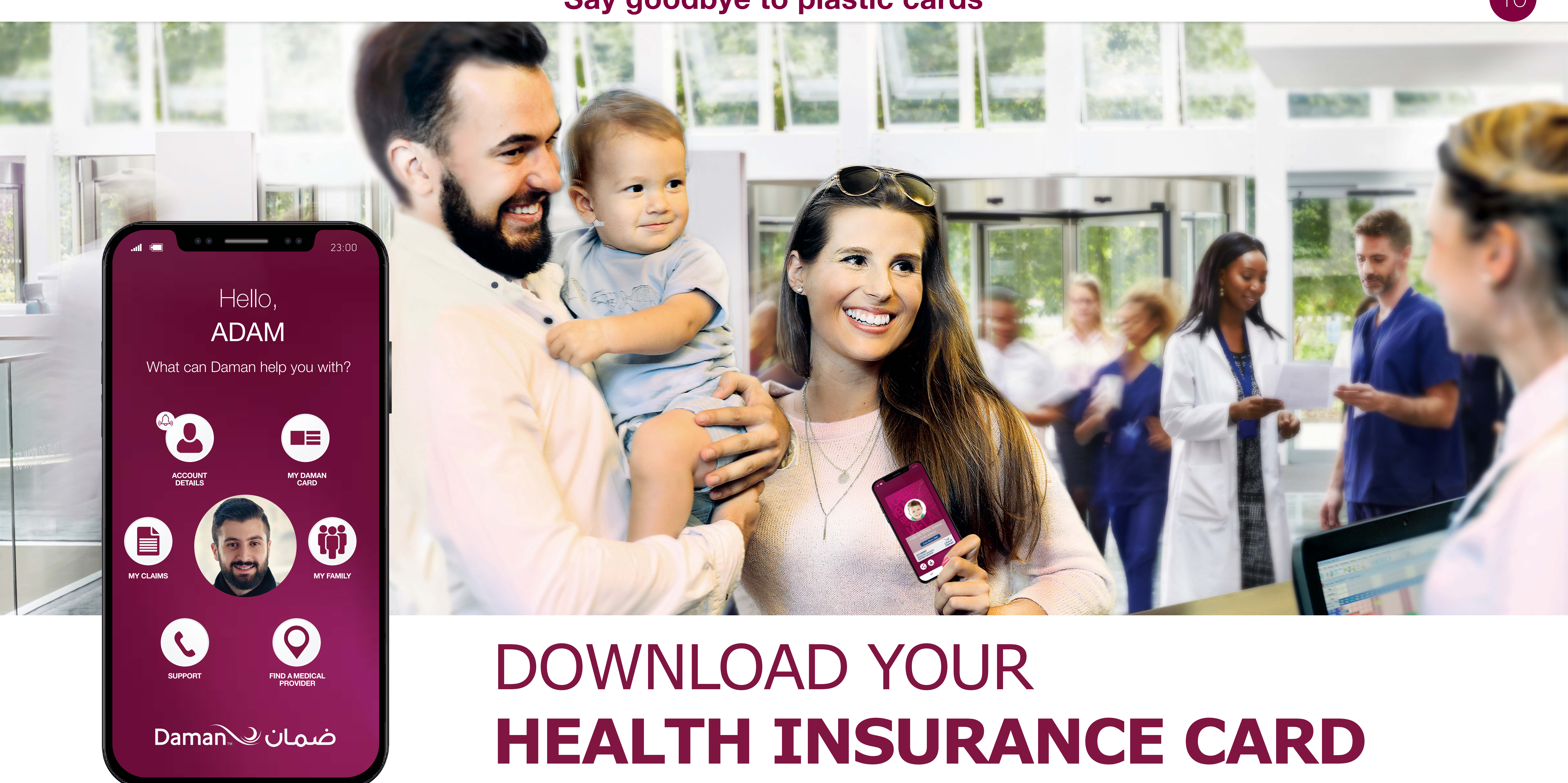

# Say goodbye to plastic cards

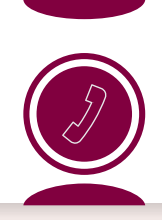

# Feel free to say hello!

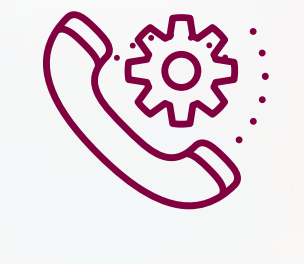

800 432626

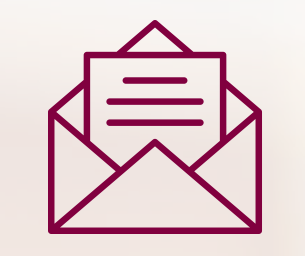

customerinfo@damanhealth.ae

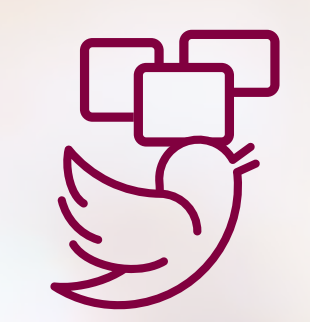

Damancares